## KORRIGERA DINA EGNA OCH GRANSKA DINA FAMILJEMEDLEMMARS UPPGIFTER I HELMI

1. Logga först in i Helmi

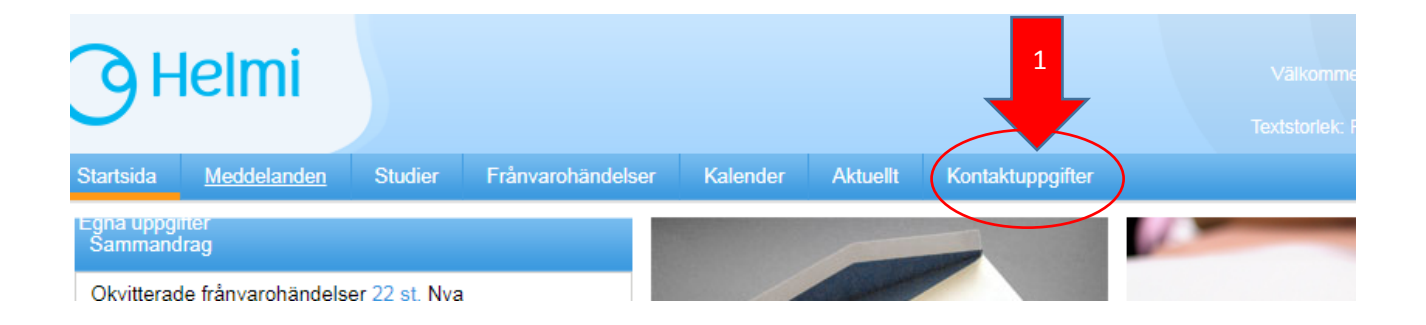

- 2. Klicka därefter upp fliken "kontaktuppgifter"
- 3. Dina egna kontaktuppgifter får du fram genom att klicka på "yhteistiedot"

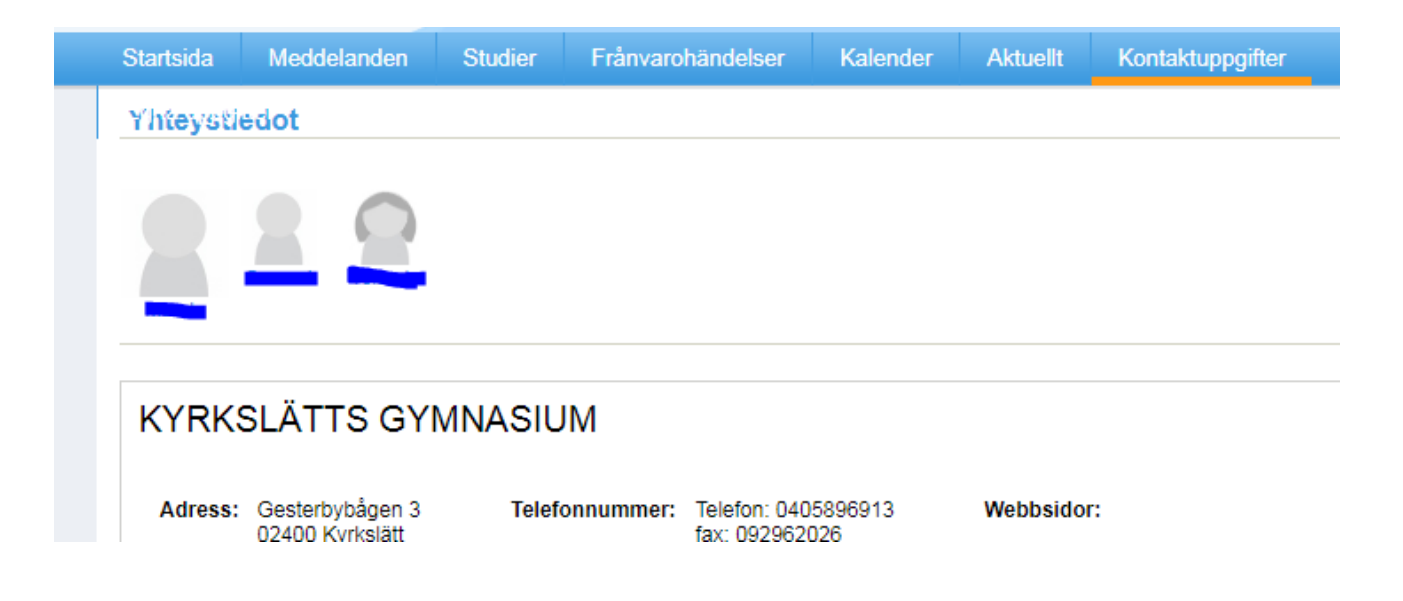

4. Du får du upp en sida där du kan korrigera dina egna uppgifter

| Startsida   | Meddelanden     | Studier F                           | rånvarohändelser               | Kalender                               | Aktuellt | Kontaktuppgifter |                 |
|-------------|-----------------|-------------------------------------|--------------------------------|----------------------------------------|----------|------------------|-----------------|
| Granskni    | ing av uppgifte | er                                  |                                |                                        |          |                  |                 |
|             |                 |                                     |                                |                                        |          |                  |                 |
| Välj person | som försöjs:    | •                                   |                                |                                        |          |                  |                 |
|             |                 |                                     |                                |                                        |          |                  |                 |
|             | F               | Redigera egna u                     | ppgifter                       |                                        |          |                  |                 |
|             |                 | Anvä                                | indarnamn:                     |                                        | •        | Förnamn:         |                 |
|             |                 |                                     | Efternamn:                     |                                        |          | Tilltalsnamn:    |                 |
|             |                 |                                     |                                | But lö                                 | conord2  |                  |                 |
|             |                 |                                     |                                | Dyrio                                  | senora   |                  |                 |
|             |                 |                                     | Mottagare:                     |                                        |          |                  |                 |
|             |                 | G                                   | atuadress:                     |                                        |          |                  |                 |
|             |                 | Po                                  | stnummer: 02400                |                                        |          |                  |                 |
|             |                 |                                     | Postort: KYRKS                 | SLÄTT                                  |          |                  |                 |
|             |                 |                                     | Land: välj                     |                                        |          | •                |                 |
|             |                 | Ī                                   | Fel. arbete:                   |                                        |          |                  |                 |
|             |                 |                                     | Ensis                          | ijainen                                |          |                  |                 |
|             |                 |                                     | Tfn mobil:                     |                                        |          |                  |                 |
|             |                 |                                     | Ensis                          | ijainen                                |          |                  |                 |
|             |                 |                                     | Tel. hem:                      |                                        |          |                  |                 |
|             |                 |                                     | Ensis                          | ijainen                                |          |                  |                 |
|             |                 |                                     | E-post:                        |                                        |          |                  |                 |
|             |                 | Sänd med                            | delandena 🗹 Per e<br>till mig: | e-post                                 |          |                  |                 |
|             |                 | Information om frånvaron via e-post |                                |                                        |          |                  |                 |
|             |                 |                                     | Omedelbart med                 | delande i bruk:()<br>delande i bruk:() |          |                  |                 |
|             |                 |                                     | Dayiiyen med                   | ueraniue i pruk:                       | , .      |                  |                 |
|             |                 |                                     |                                |                                        |          |                  | Spara uppgifter |

5. Efter att du granskat och korrigerat dina egna uppgifter kan du, genom att, i rullgardinsmenyn, välja fram din familjemedlem, kan du granska även hens uppgifter. Ifall du märker fel i din familjemedlems uppgifter vänligen kontakta skolans skolsekreterare.